신라대학교 대학혁신지원사업단

# 방구석 유학 신청방법

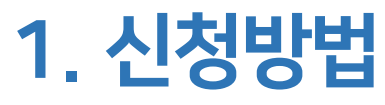

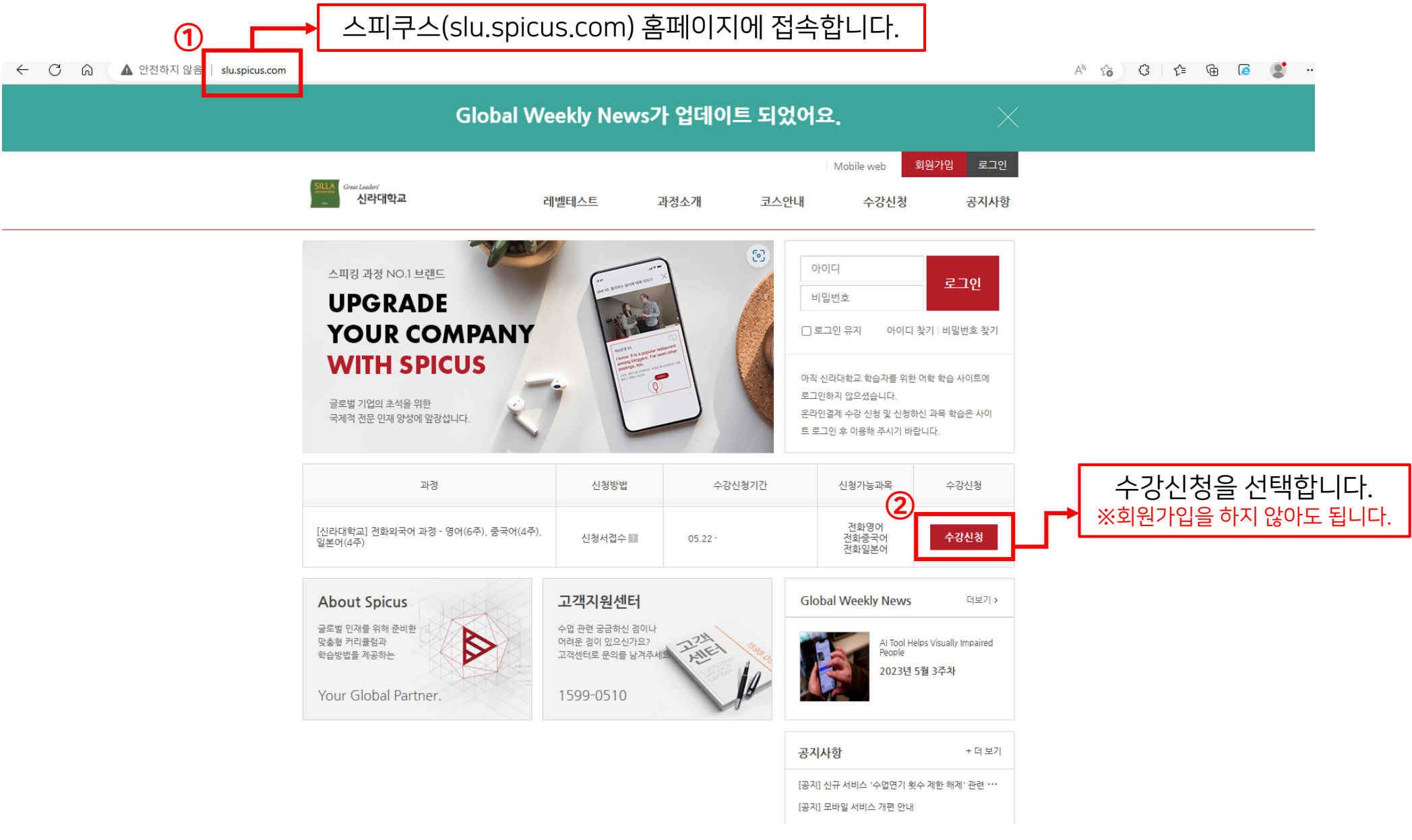

| ·정 상세 안내            |                                      |            |                |                                        |                                          | 과정전체보기 수강신청을 선택합니다. ※회원가입을 하지 않아도 됩니다.                                    |
|---------------------|--------------------------------------|------------|----------------|----------------------------------------|------------------------------------------|---------------------------------------------------------------------------|
|                     | 과경                                   | 신청방법       | <del>4</del> 4 | 강신청기간                                  | 신청가능과목                                   | 수강신청                                                                      |
| [신라대학교] 전회<br>어(4주) | 화외국어 과정 - 영어(6주), 중국어(4주), 일본        | 신청서접수 🖬    | 05.22 -        | D-04                                   | 전화영어<br>전화중국어<br>전화일본어                   | 수강신청                                                                      |
| 과정명                 | [신라대학교] 전화외국어 과정 - 영어(6주)<br>일본어(4주) | , 중국어(4주), | 교재             | 웹교재(온라인 F                              | PDF 파일) 제공됩니다.                           | ▶ [신라대학교] 전화외국어 과정 - 영어(6주), 중국어(4주), 일본어(4주)                             |
| 신청기간                | 2023.05.22 - 2023.05.26              |            | 신청방법           |                                        |                                          | 전화영어 전화중국어 전화일본어                                                          |
| 교육일정                | 2023.06.26 - 2023.08.04              |            | 교육과목           | 전화영어 / 전화                              | 중국어 / 전화일본어                              |                                                                           |
| 교육대상                | 신라대학교 재학생들을 위한 전화외국어 고               | 바정입니다.     | 교육목적           |                                        |                                          | 주 수업횟수 선택 ✔ 1회 수업시간 선택 ✔ 학습 기간 선택 ✔ Center 선택 ✔ 수업 전 해보기                  |
| 이수조건                | 70%                                  |            | 교육방법           | 1) 나의 강의실0<br>2) 예습 후 강사<br>3) 강사님의 피5 | 에서 유닛별로 예습<br>님과 본학습 진행<br>드백 확인 및 복습 진행 | 1개의 수업이 검색되었습니다.                                                          |
|                     |                                      |            |                |                                        |                                          | ·····································                                     |
|                     |                                      |            |                |                                        |                                          | [신라대] 전화영어 주5회 10분 6주_필리<br>핀 필리핀 5회 10분 6주 2023.05.22 ~ <b>기업지원</b> 수강신청 |

고객센터 1599-0510(평일 09:00~18:00)로 연락 주시면 친절히 안내해 드리겠습니다.

수강신청 및 사이트 이용 관련 문의사항이나 불편하신 점이 있으실 경우

영어 말하기의 프리미엄 파트너 스피쿠스와 함께 수업하시게 된 것을 환영합니다. 스피쿠스와 함께 즐겁고 유익한 학습으로 스피킹 실력이 향상되시길 기원합니다.

안녕하세요 신라대학교 재학생 여러분!

| 수강신청 |
|------|
|------|

감사합니다.

♀ Home > 수강신청

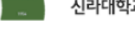

ireat Leaders' 신라대학교

과정소개 레벨테스트

Mobile web 수강신청

코스안내

회원가입 로그인

공지사항

1. 신청방법

| > 수업 신정    |                                             |          | 전화영어<br>전화중국어<br>전하익보어                 |
|------------|---------------------------------------------|----------|----------------------------------------|
| 수업 신청 수업 3 | হুই                                         | 희망시간 선택* | [신라대] 전화영어 주5회 10분 6주_필리핀              |
| 회사         | 신라대학교                                       |          | 수업을 선택하세요<br>[신라대] 전화영어 주5회 10분 6주_필리핀 |
| 교육기간       | 2023.06.26~2023.08.04                       |          |                                        |
| 과정명        | [신라대학교] 전화외국어 과정 - 영어(6주), 중국어(4주), 일본어(4주) |          | 스가하고자 하는 히마 시가대를 서태하니다                 |
| 수강신청 기간    | 2023.05.22~20                               |          | 구성이꼬지 이는 의경 시신대를 선택합니다.                |
| 수업선택*      | 전화영어 🗸                                      | 희망시간 선택≭ | 시간 선택 		 분 선택                          |
|            | [신라대] 전화영어 주5회 10분 6주_필리핀 🗸                 | 이름*      | Of O0   07 -   08 20   09 -            |
| 희망시간 선택*   | 시간 선택 ✔ 분 <u>선</u> 택 ✔                      | 부서≭      | 10<br>10<br>11<br>12<br>12             |
|            |                                             | 사번★      | 14<br>15<br>16                         |
|            |                                             | 생년월일*    | 17<br>18<br>19<br>19                   |
|            |                                             | E-mail*  | 20<br>21<br>22<br>23                   |

수업선택\*

→④ 3개의 과정 중, 신청하고자 하는 과정 1개를 선택합니다.

~

전화영어

### 1. 신청방법

# 1. 신청방법

| 이름*                                | ex) 김혁신                                           |  |  |  |  |  |  |
|------------------------------------|---------------------------------------------------|--|--|--|--|--|--|
| 부서* (학과)                           | ex) 기계공학과                                         |  |  |  |  |  |  |
| 사번* (학번)                           | ex) 202201234                                     |  |  |  |  |  |  |
| 생년월일*                              | 연도 🗸 월 🗸 일 🗸                                      |  |  |  |  |  |  |
| E-mail*                            | 사내 이메일 주소를 입력 해 주세요. E-mail 주소를 입력                |  |  |  |  |  |  |
| ID                                 | slu_ 자동생성                                         |  |  |  |  |  |  |
| 성별*                                | ○남자 ◀ 여자 성별을 선택합니다.                               |  |  |  |  |  |  |
| 핸드폰번호*                             | ex) 010-1234-5678 ★정확하게 입력 하셔야 합니다!               |  |  |  |  |  |  |
| <b>주소</b><br>주소는 입력하지<br>않으셔도 됩니다. | - 우편번호 검색                                         |  |  |  |  |  |  |
| 수강 신청 정보 제공 동의                     | 5                                                 |  |  |  |  |  |  |
| 수강 신청 및 이후 수업 진행을<br>다             | · 위해 회원님께서 직접 작성하신 신청 정보 제공에 동의하며, 위와 같이 수업을 신청합니 |  |  |  |  |  |  |
| 1.                                 | 신청하기 취소 수강신청 정보                                   |  |  |  |  |  |  |

>강신청 정보제공동의 완료 후, 신청 하기를 선택합니다.

## 2. 신청 확인 방법

| ٥ | 수업 신청              |                   | $\times$ |                     |
|---|--------------------|-------------------|----------|---------------------|
|   | 수업 신청 수업 조         | হ                 |          |                     |
|   | 이름*                | ex) 김혁신           |          |                     |
|   | 수업 전화번호*           | ex) 010-1234-5678 |          | → 수강신청 시 입력한 휴대폰 번호 |
|   | * 과정 변경 희망 시 담당 매니 | 저에게 연락 부탁 드립니다.   |          |                     |
|   |                    | 확인                |          |                     |

# 3. 과정 변경 안내

수강신청 완료 이후, 학습 매니저가 여러분들께 연락을 드릴 예정입니다. 그때, 학습 매니저에게 과정 변경 신청 요청을 하시면 됩니다.